## Sisukord

| Menu użytkownika                                           | 3  |
|------------------------------------------------------------|----|
| Konfigurowanie menu użytkownika                            | 4  |
| Przyciski nagłówka                                         | 4  |
| Opcje nagłówka                                             | 4  |
| Kolumny                                                    | 5  |
| Kolejność                                                  | 5  |
| Jak utworzyć zapisany raport                               | 6  |
| Przykłady:                                                 | 7  |
| Jak podzielić zapisane raporty na kolumny                  | 8  |
| Jak sortować zapisane raporty według kolejności kolumn     | 8  |
| Jak usunąć zapisany raport                                 | 9  |
| Automatyczne wysyłanie zapisanych raportów                 | 9  |
| Wysyłanie zapisanych raportów z menu głównego              | 10 |
| Tworzenie i edycja własnych zapisanych raportów w Directo  | 10 |
| 1. Jak utworzyć zapisany raport                            | 10 |
| 1.2. Ustawienia zapisanego raportu                         | 10 |
| 2. Edycja i usuwanie zapisanych raportów                   | 12 |
| 3. Grupowanie zapisanych raportów w kolumny                | 13 |
| 4. Sortowanie raportów w kolumnach                         | 14 |
| 5. Automatyczne wysyłanie zapisanych raportów              | 14 |
| 6. Wysyłanie zapisanych raportów e-mailem z menu głównego" | 15 |

#### Fix Me! Ta strona nie jest jeszcze kompletnie przetłumaczona. Pomoc mile

widziana.

(po skompletowaniu usuń ten komentarz)

# Menu użytkownika

Najczęściej używane pozycje menu można zapisać w Menu użytkownika. W menu użytkownika użytkownik może:

- Wyświetlanie tylko najczęściej używanych pozycji menu
- Zapisywanie najczęściej używanych raportów z wybranymi filtrami (bez konieczności ponownego wybierania filtrów za każdym razem)

Domyślnie wyświetlone menu główne może wyglądać następująco:

| 🛔 Directo HELP 🛢 DIRECTO31A Język: Po    | lski 🔻 Tło: Directo 💌 🏟 U                                                                                                    | JSTAWIENIA                              |                                                                                        |                                                                                                |                                                                                           |
|------------------------------------------|----------------------------------------------------------------------------------------------------|-----------------------------------------|----------------------------------------------------------------------------------------|------------------------------------------------------------------------------------------------|-------------------------------------------------------------------------------------------|
| Menu główne Menu użytkownika Pulpit nawi | gacyjny                                                                                                    |                                         |                                                                                        |                                                                                                |                                                                                           |
|                                          | Dgólny Finanse i<br>księgowość<br>okumenty Dokumenty<br>mowy Zacia ksiegowa                                                    | Kadry<br>DOKUMENTY<br>Pracownicy        | Magazyn<br>DOKUMENTY<br>Zamówienia                                                     | Sprzedaż<br>Dokumenty<br>Oferty                                                                | Zakupy<br>DOKUMENTY<br>Oferty zakupowe                                                    |
| P<br>Ti<br>d                             | lany Zaby księgówe<br>ransfer Wpłata gotówki<br>okumentów Ruchy gotówkowe<br>rtykuły Wypłata gotówki<br>turaci Wwracji bachowe | Nieobecności<br>RAPORTY<br>Nieobecności | magazynowe<br>Przyjęcia<br>magazynowe<br>Przesunięcia                                  | Zamowienia<br>Faktury<br>Paragony<br>Otrzymane wpłaty                                          | Zamowienia<br>zakupowe<br>Faktury zakupowe<br>Płatności                                   |
| K<br>K<br>P<br>W                         | nenci Wycłąd bałkówe<br>wydatki Wydatki<br>rojekty Płatność wydatków<br>łydarzenia Środki trwałe<br>postawcy Zmiana aktywów -  | Lista pracowników                       | magazynowy<br>Zwroty towaru<br>Dostawy<br>Rozchód                                      | Lista cen<br>Zasoby<br>RAPORTY                                                                 | RAPORTY<br>Status dostawcy<br>Okresowe                                                    |
| R<br>Z                                   | APORTY Przeliczenie<br>apisy księgowe środków trwałych<br>ałaczniki Wyposażenie                                                |                                         | Inwentaryzacja<br>Korekty cen                                                          | Statusy zamówienia<br>Cennik<br>Lista faktur                                                   | dostawcy<br>Księga zakupów<br>Lista faktur<br>zakupowych                                  |
| -<br>-<br>                               | Aport statystyczny Zmiana aktywów -<br>Wykres użytkowania wyposażenie<br>Likwidacja śrd.<br>tytkownićów trwałych               |                                         | Historia SN<br>Historia artykułu<br>Stan magazynowy<br>Średni stan                     | Statystyka klienta<br>Aktualny stan<br>klienta<br>Statystyka                                   | Rekomendacja<br>zakupu<br>Statusy zamówienia<br>Dostawca / artykuł                        |
| C<br>Li<br>Li                            | statilization pracy Inwentaryzacja Środ.<br>Ista klientów Trw.<br>Ista klientów Obiekty<br>odział projektów Rozliczania        |                                         | magazynowy<br>Prognoza artykułu<br>Stan magazynowy -<br>prognoza                       | miejscowości<br>Księga sprzedaży<br>Zaliczki od<br>odbiorców                                   | Postanca / anytan<br>Postanca / anytan<br>naležności<br>(dostawca)<br>Planowane płatności |
| n<br>P<br>P<br>S                         | a okresy Rozliczanie wyniku<br>odsumowanie finan.<br>rojektu Budżety<br>tatystyka projektu RAPORTY                             |                                         | Przestarzałe artykuły<br>Wykresy (magazyn)<br>Przesunięcia<br>magazynowy<br>Zamówionia | Dostawca / artykuł<br>Wykresy (sprzedaż)<br>Statystyka artykułu<br>Statystyka grup<br>artydzyk | Płatności<br>Zamówienia<br>zakupowe<br>Statystyka dostawcy<br>Ofistaty                    |
| u<br>Li<br>R<br>n                        | ista myodazeti<br>ista umowów Bilans<br>ista plany Rachunek zysków i<br>aporty strat<br>istandardowe Statystyki finansowe      |                                         | Rozchód<br>wewnętrzny<br>Dostawy                                                       | Okresowe<br>zestawienie klienta<br>Potwierdzenie salda<br>należności (klient)                  | Zamówienia łączne<br>Zaliczki dla<br>dostawców                                            |
| A                                        | kceptacja Deklaracja VAT                                                                                                    |                                         | Lista przyjęcia                                                                        | Niezapłacone                                                                                   |                                                                                           |

### Skonfigurowane menu użytkownika jest o wiele bardziej zwięzłe, może wyglądać następująco:

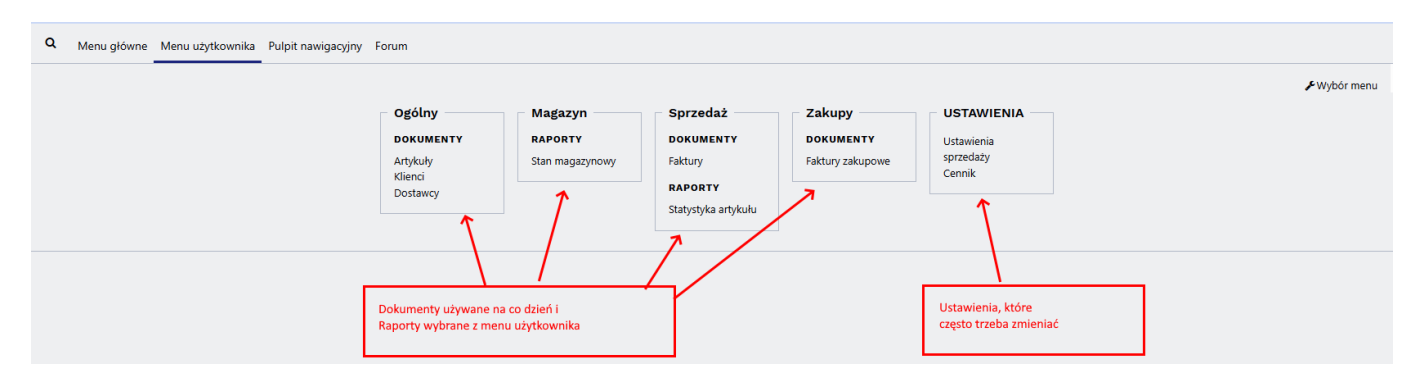

# Konfigurowanie menu użytkownika

Aby skonfigurować menu użytkownika, należy otworzyć okno o nazwie **Wybór elementów**, którego link znajduje się po prawej stronie o nazwie **Wybór menu**.

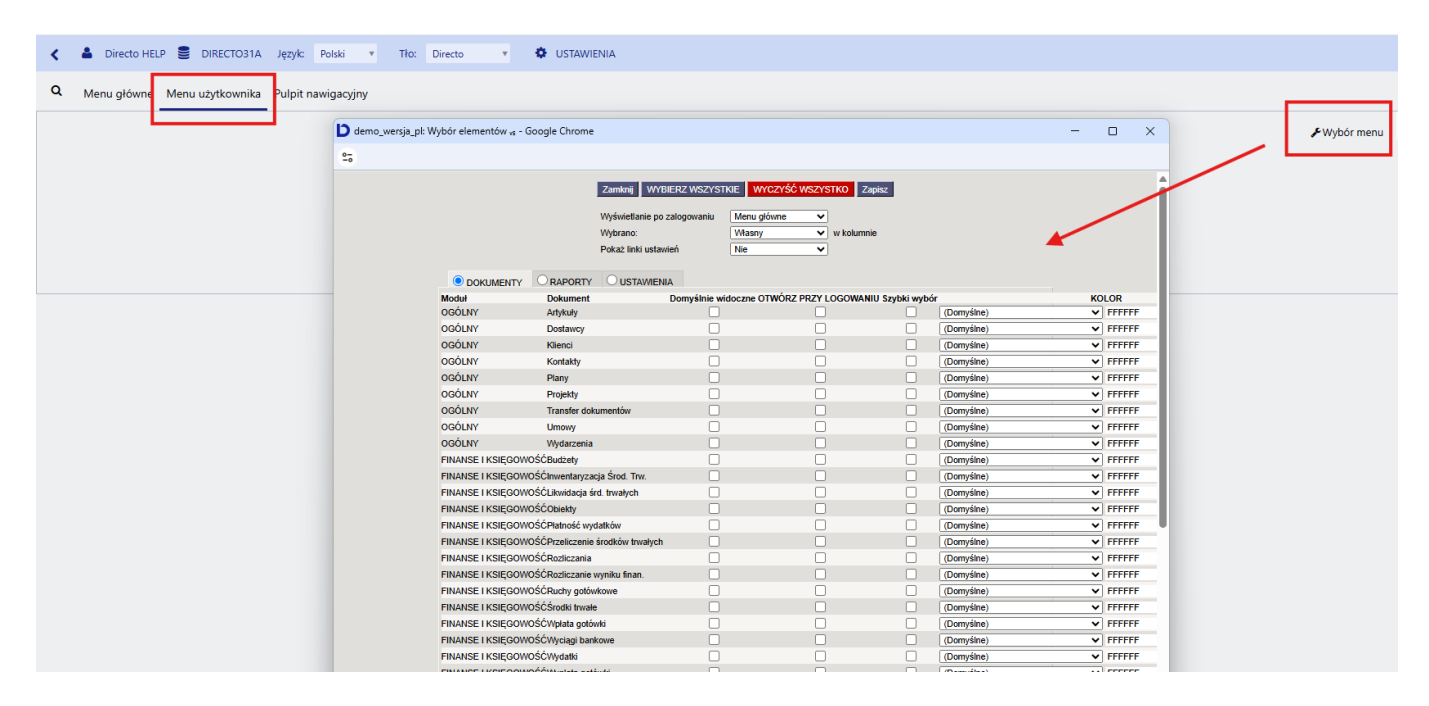

W oknie wyboru elementów, można wybrać które okno będzie wyświetlane od razu po zalogowaniu i określić, które dokumenty, raporty i ustawienia będą tam wyświetlane.

Zapisane raporty automatycznie pojawiają się w **Menu użytkownika** a ich sortowanie i podział na sekcje opisano poniżej.

#### Przyciski nagłówka

- **Zamknij** zamyka okno konfiguracji menu użytkownika.
- WYBIERZ WSZYSTKIE zaznacza wszystkie wiersze w kolumnie Domyślnie widoczne.
- WYCZYŚĆ WSZYSTKO usuwa wszystkie znaczniki wyboru w kolumnie Domyślnie widoczne.
- **Zapisz** zapisuje zmiany.

### Opcje nagłówka

- Wyświetlanie po zalogowaniu jakie okno menu będzie wyświetlane po zalogowaniu.
- Wybrano dzięki temu ustawieniu można określić, czy raporty, ustawienia i dokumenty będą znajdować się w menu w oddielnych kolumnach udostępnionych przez program, czy też wszystkie dokumenty, ustawienia i raporty wybrane przez użytkownika w menu będą znajdować się w jednej kolumnie.
- **Pokaż linki ustawień** to ustawienie nie robi nic w nowym widoku. W razie potrzeby możesz samodzielnie wybrać niezbędne ustawienia na stronie USTAWIENIA.

|                  | Wyświetlani                    | e po zalogowaniu | Menu użytkownika 🗸    |               | 1         |            |    |        |
|------------------|--------------------------------|------------------|-----------------------|---------------|-----------|------------|----|--------|
|                  | Wybrano:                       |                  | Własny 🗸              | w kolumnie    |           |            |    |        |
|                  | Pokaż linki                    | ustawień         | Tak 🗸                 |               |           |            |    |        |
|                  |                                | VIENIA           |                       |               |           |            |    |        |
| Moduł            | Dokument                       | Domyślnie wi     | idoczne OTWÓRZ PRZY I | OGOWANIU Szyl | bki wybór |            | KO | LOR    |
| OGÓLNY           | Artykuły                       |                  |                       |               |           | (Domyślne) | ~  | FFFFFF |
| OGÓLNY           | Dostawcy                       |                  |                       |               |           | (Domyślne) | ~  | FFFFFF |
| OGÓLNY           | Klienci                        |                  |                       |               |           | (Domyślne) | ~  | FFFFFF |
| OGÓLNY           | Kontakty                       |                  |                       |               |           | (Domyślne) | ~  | FFFFFF |
| OGÓLNY           | Plany                          |                  |                       |               |           | (Domyślne) | ~  | FFFFFF |
| OGÓLNY           | Projekty                       |                  |                       |               |           | (Domyślne) | ~  | FFFFFF |
| OGÓLNY           | Transfer dokumentów            |                  |                       |               |           | (Domyślne) | ~  | FFFFFF |
| OGÓLNY           | Umowy                          |                  |                       |               |           | (Domyślne) | ~  | FFFFFF |
| OGÓLNY           | Wydarzenia                     |                  |                       |               |           | (Domyślne) | ~  | FFFFFF |
| FINANSE I KSIĘGO | DWOŚĆBudżety                   |                  |                       |               |           | (Domyślne) | ~  | FFFFFF |
| FINANSE I KSIĘGO | OWOŚĆInwentaryzacja Środ. Trw. |                  |                       |               |           | (Domyślne) | ~  | FFFFFF |
| FINANSE I KSIĘGO | OWOŚĆLikwidacja śrd. trwałych  |                  |                       |               |           | (Domyślne) | ~  | FFFFFF |
| FINANSE I KSIĘGO | OWOŚĆObiekty                   |                  |                       |               |           | (Domyślne) | ~  | FFFFFF |
| FINANSE I KSIĘGO | OWOŚĆPłatność wydatków         |                  |                       |               |           | (Domyślne) | ~  | FFFFFF |
| FINANSE I KSIĘGO | OWOŚĆPrzeliczenie środków trwa | łych 🗌           |                       |               |           | (Domyślne) | ~  | FFFFFF |
| FINANSE I KSIĘGO | OWOŚĆRozliczania               |                  |                       |               |           | (Domyślne) | ~  | FFFFFF |
| FINANSE I KSIĘGO | OWOŚĆRozliczanie wyniku finan. |                  |                       |               |           | (Domyślne) | ~  | FFFFFF |
| FINANSE I KSIĘGO | DWOŚĆRuchy gotówkowe           |                  |                       |               |           | (Domyślne) | ~  | FFFFFF |
| FINANSE I KSIĘGO | DWOŚĆŚrodki trwałe             |                  |                       |               |           | (Domyślne) | ~  | FFFFFF |
| FINANSE I KSIĘGO | DWOŚĆWpłata gotówki            |                  |                       |               |           | (Domyślne) | ~  | FFFFFF |
| FINANSE LKSIEGO  | DWOŚĆW/vciagi bankowe          |                  |                       |               |           | (Domyślne) | v  | FFFFFF |

#### Kolumny

Zawartość podzielona jest na trzy sekcje: Dokumenty, Raporty i Ustawienia.

- **Moduł** nazwa kolumny menu głównego, do której należy odpowiedni dokument, raport lub ustawienie.
- DOKUMENT/RAPORT/USTAWIENIE nazwa dokumentu, raportu lub ustawienia.
- **Domyślnie widoczne** zaznacz pola wyboru, aby wskazać, które dokumenty, raporty i ustawienia chcesz widzieć w **Menu użytkownika**.
- **OTWÓRZ PRZY LOGOWANIU** wybrany dokument, raport albo ustawienia zostaną otwarte automatycznie po zalogowaniu (okno pojawi się na ekranie od razu po zalogowaniu).
- KOLOR można wybrać kolor danego linku w menu użytkownika zamiast koloru domyślnego.

#### Kolejność

Uporządkować elementy wybrane w **Menu użytkownika** w kolejności alfabetycznej, należy przejść do **Ustawień użytkownika**. Aby to zrobić kliknij na swoje imię na górnym pasku menu głównego. Ponadto możesz wybrać, ile najczęściej używanych elementów (z dokumentów i raportów) ma być wyróżnionych.

| Lasi | upuale. 2025/ |         |                |                         |                                   | pl:kasutaja_menuu https://wiki.directo.ee/pl/kasutaja_menuu?rev=1746432689      |                                                        |                              |        |   |                             |  |  |
|------|---------------|---------|----------------|-------------------------|-----------------------------------|---------------------------------------------------------------------------------|--------------------------------------------------------|------------------------------|--------|---|-----------------------------|--|--|
| ۲.   | Lirecto HEL   | P 🛢 D   | IRECTO31A      | Język:                  | Polski                            | Ŧ                                                                               | Tło:                                                   | Directo                      | T      | ø | USTAWIENIA                  |  |  |
| ۹    | Menu główne   | Menu uż | tytkownika     | Pulpit n                | awigacyj                          | iny                                                                             |                                                        |                              |        |   |                             |  |  |
|      |               | demo_we | rsja_pl: USTAV | /IENIA <sub>v</sub> s - | Google C<br>S<br>S<br>P<br>e<br>Z | hrome<br>Menu g<br>ortowan<br>ortowan<br>odświeti<br>lementó<br>Zmian<br>Zapisz | główn<br>ie doku<br>ie rapor<br>anie naj<br>w<br>a dan | ne<br>mentu<br>t<br>t<br>ych | vanych |   | Rosnąco V<br>Rosnąco V<br>S |  |  |

#### Jak utworzyć zapisany raport

Będąc na konkretnym raporcie (jako przykład weźmy raport **Statystyka artykułu**), należy wybrać potrzebne filtry i widok, a następnie uruchomić raport, naciskając przycisk RAPORT lub kombinację klawiszy Shift+Enter. Jeśli raport zawiera pożądane wyniki, należy nacisnąć kombinację klawiszy Alt+A (nie trzeba naciskać znaku plus). Na ekranie pojawi się okno z ustawieniami.

| Dodaj raport do                        | o zapisanego wyboru             |
|----------------------------------------|---------------------------------|
| Opis raportu:                          | TOP tego miesiąca               |
| Data:                                  | Dzień względny 🗸                |
| Wybierz daty, podlegające modyfikacji: | Dzień względny ).04.2025        |
|                                        | Miesiąc względny Zamknij Zapisz |
|                                        | Tydzień względny                |
|                                        | Rok względny                    |
|                                        | Stały                           |
|                                        |                                 |
|                                        |                                 |
|                                        |                                 |
|                                        |                                 |

- **Opis raportu** pole, w którym można wpisać żądany tytuł. Pod tą nazwą zapisany raport zostanie wyświetlony w **Menu użytkownika**
- Data:
  - Dzień względny okres sprawozdawczy to 01.05.25 31.05.25, sprawozdanie zostanie zapisane jako sprawozdanie zapisane w dniu 14.06.23. Jeśli raport zostanie otwarty w dniu 17.06.23 (tj. +3 dni od daty zapisania), zostanie wyświetlony raport za okres od 04.05.23 do 03.06.23 (ponieważ pierwotnie wybrano początek okresu na 01.05.23).
  - Miesiąc względny raport jest wyświetlany z okresem miesięcznym odpowiadającym dacie otwarcia.
  - Tydzień względny raport jest wyświetlany z okresem tygodnia odpowiadającym dacie

otwarcia

- Rok względny raport jest wyświetlany z okresem roku odpowiadającym dacie otwarcia.
- Stały okres raportu nie zmienia się niezależnie od daty otwarcia
- Wybierz daty, podlegające modyfikacji w zależności od raportu istnieje dodatkowo możliwość wyboru, które czasy zostaną zmienione z zachowaniem relacji czasowych, a które nie

#### Przykłady:

**Miesiąc względny:** Ta opcja jest przydatna, aby raport zawsze prezentował dane za poprzedni miesiąc, na przykład wysyłając raport za poprzedni miesiąc na początku każdego miesiąca. Aby to osiągnąć, ustaw zakres raportowania od momentu zapisania raportu do końca poprzedniego miesiąca. Przykładowo, jeżeli zapisujesz raport "miesiąc względny" 1 maja 2025 r., ustaw zakres raportu od 1 kwietnia 2025 r. do 30 kwietnia 2025 r."

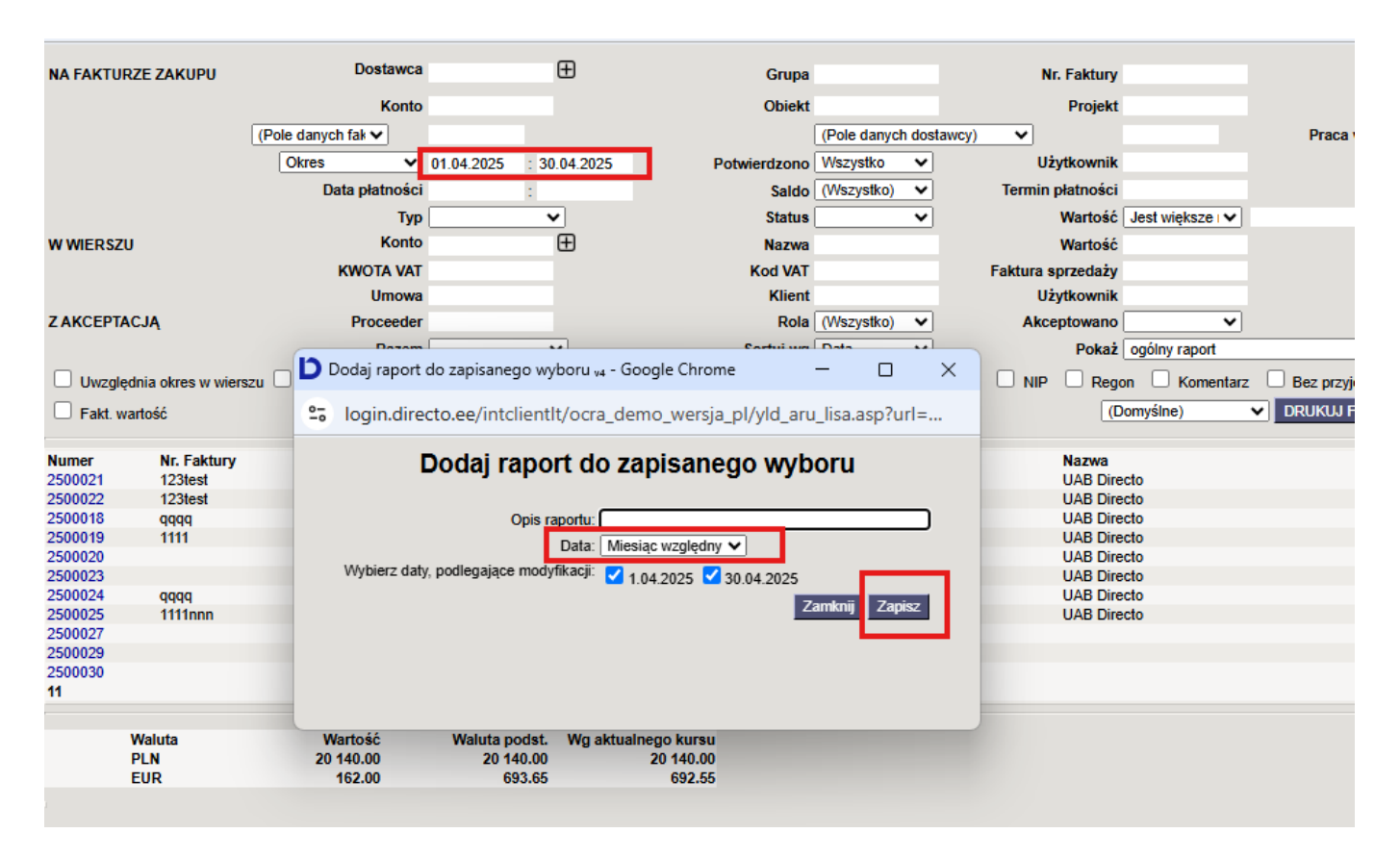

**Dzień względny:** Załóżmy, że raport jest zapisany 1 maja 2025 r. i jako zakres dat wybrano "30.04.2025 – 30.04.2025", czyli jeden konkretny dzień. Jeżeli otworzysz ten raport 2 maja, w raporcie zostanie wyświetlony okres "01.05.2025 – 01.09.2025"

|                           |           | Dostawca       | Æ                              | Grupa                   |                  |       | Nr Faktury                                  |                          |
|---------------------------|-----------|----------------|--------------------------------|-------------------------|------------------|-------|---------------------------------------------|--------------------------|
| NATAKTOREE EAROPO         |           | Kanta          |                                | Ohipa                   |                  |       | Desight                                     |                          |
|                           | (Data dar | Konto          |                                | ODIekt                  | (Data damut dant |       | Projekt                                     |                          |
|                           | (Pole dar | iycn tak ✔     | 00.04.0005 00.04.0005          |                         | Pole danych dost | awcy) | Y  <br>↓↓↓↓↓↓↓↓↓↓↓↓↓↓↓↓↓↓↓↓↓↓↓↓↓↓↓↓↓↓↓↓↓↓↓↓ |                          |
|                           | Okre      | s V            | 30.04.2025 : 30.04.2025        | Potwierdzono            | VVszystko V      | τ.    | UZYtKOWNIK                                  |                          |
|                           |           | Data platnosci | :                              | Saldo                   | (VVSZYSTKO) V    | Ie    | ermin platnosci                             | Last of the second state |
|                           |           | lyp            | <b></b>                        | Status                  | <b>~</b>         |       | Wartosc                                     | Jest większe i 🗸         |
| W WIERSZU                 |           | D Dodaj rap    | ort do zapisanego wyboru 🗤     | - Google Chrome         | - 0              | ×.    | Wartosc                                     | _                        |
|                           |           |                | jj,                            | <b>j</b>                | _                | i i k | tura sprzedazy                              |                          |
|                           |           | 25 login.d     | lirecto.ee/intclientlt/ocra    | _demo_wersja_pl/yld_    | aru_lisa.asp?url | =     |                                             | ~                        |
| ZANCEI IACOA              |           |                | Bardal man ant da              |                         |                  |       | Pokaż                                       | ogólov raport            |
| <b>—</b>                  |           |                |                                | o zapisanego w          | yboru            |       |                                             |                          |
| Uwzględnia okres w wiers: | zu 🗆 Po   |                |                                |                         |                  | _ '   |                                             | on 🗆 Komentarz (         |
| Fakt. wartość             |           |                | Opis raportu:                  |                         |                  |       | (0                                          | omyślne) 🗸               |
| Numor Nr. Eaktury         | Da        |                | Data:                          | Dzień względny 🗸        |                  |       | Drojok                                      | t Termin platności O     |
| 0                         | Da        | VVybierz       | daty, podlegające modyfikacji: | ✓ 30.04.2025 ✓ 30.04.20 | 025              |       | Projek                                      | a Termin platnosci O     |
|                           |           |                |                                |                         | Zamknij Zapisa   | z     |                                             |                          |
| Waluta                    |           |                |                                |                         |                  | - 1   |                                             |                          |
|                           |           |                |                                |                         |                  |       |                                             |                          |
|                           |           |                |                                |                         |                  |       |                                             |                          |
|                           |           |                |                                |                         |                  |       |                                             |                          |
|                           |           |                |                                |                         |                  |       |                                             |                          |
|                           |           |                |                                |                         |                  |       |                                             |                          |
|                           |           |                |                                |                         |                  |       |                                             |                          |

#### Jak podzielić zapisane raporty na kolumny

Różne zapisane raporty mogą znajdować się w różnych kolumnach, a kolumnom można nadać odpowiednie nazwy. W tym celu należy przejść do Ustawienia własne → Modyfikowanie własnych raportów i dla każdego wiersza przypisać nazwę kolumny, a następnie zapisać zmiany przyciskiem ZAPISZ.

| l                  | Directo <sup>,</sup>                | C Directo HELP DIRECTO31A Język: Polski v Tło: Directo                                                                                                    | <ul> <li>USTAWIENIA</li> </ul> |                                    |  |
|--------------------|-------------------------------------|----------------------------------------------------------------------------------------------------|--------------------------------|------------------------------------|--|
| dem                | demo_wersja_pl: USTAWIENIA 🗤 -      | -<br>Google Chrome                                                                                                    | - 🗆 X                          | 5                                  |  |
| Szuka              | login.directo.ee/intclientlt/       | ocra_demo_wersja_pl/settings2.asp?tyyp=per&kood=kasutaja                                                                                                    |                                |                                    |  |
| 😭 Zal              | Directo ustawienia                  | a                                                                                                    | î                              | Test1                              |  |
| Wersi              | Wszystko v Z                        | Znajdź ustawienie                                                                                                    |                                | Information for<br>support         |  |
| Środki             | Ustawienia podstawowe ゝ             | Ustawienia własne > Modyfikowanie własnych raportów                                                                                                    |                                | (DB_NO_SUPPORT)<br>Information for |  |
| Zapis k<br>Zapis k | Ustawienia ogólne 🔷 👌               | Opisy zmienionych raportów zmień i usuń                                                                                                    |                                | support (SKOLA)                    |  |
| Otrzym             | Ustawienia finansowe >              | Zapisz 4                                                                                                    | 3                              |                                    |  |
| Płatnoś<br>Płatnoś | Ustawienia kadry i płace >          | Raport         Nazwa         Wydruk         WIĘC         Nazwa           Raporty<br>niestandardowe         Information for support (DB_NO_SUPPORT)         V         V         Test1 | kolumny raportu Data<br>Stały  |                                    |  |
| Płatnoś            | Ustawienia magazynu >               | Raporty<br>niestandardowe Information for support (SKOLA)                                                                                                    | Stały                          |                                    |  |
| Zamów              | Ustawienia sprzedaży >              |                                                                                                    |                                |                                    |  |
| Wyciąg             | Ustawienia własne 👻                 |                                                                                                    |                                |                                    |  |
|                    | Modyfikowanie własnych<br>raportów  | 2                                                                                                    |                                |                                    |  |
| Ostat<br>doku      | Synchronizacja kalendarza<br>Google |                                                                                                    |                                |                                    |  |
| Płatnoś<br>Zapis k | Synchronizacja z                    |                                                                                                    |                                |                                    |  |
| Zapis k            | Użytkownik                          |                                                                                                    |                                |                                    |  |
|                    | Wyzwalacze                          |                                                                                                    |                                |                                    |  |
| Direc              | Wydruk dokumentów 🔷                 |                                                                                                    |                                |                                    |  |
| Pokaż v            |                                     |                                                                                                    |                                |                                    |  |
| Niepr<br>wiadon    | ności                               |                                                                                                    |                                |                                    |  |

#### Jak sortować zapisane raporty według kolejności kolumn

Kolejność raportów zapisanych w jednym kolumnie może być ustalona przez użytkownika. W tym celu należy przejść do sekcji Ustawienia własne → Modyfikowanie własnych raportów raportów i dla każdego zapisanego raportu wybrać opcję Numer kolejności, a następnie zapisać zmiany przyciskiem ZAPISZ. Raporty są wyświetlane od góry do dołu, zaczynając od numeru najmniejszego.

#### Jak usunąć zapisany raport

Aby usunąć zapisany raport, należy przejść do sekcji Ustawienia własne → Modyfikowanie własnych raportów, usunąć tytuł raportu i nacisnąć przycisk ZAPISZ. Raport bez tytułu nie może istnieć, a żądany raport zostanie usunięty z menu użytkownika.

#### Automatyczne wysyłanie zapisanych raportów

Zapisane raporty można automatycznie wysyłać w określonym dniu tygodnia lub miesiąca na wskazany adres e-mail. E-maile wysyłane są podczas nocnej aktualizacji, a raport jest dołączany do treści wiadomości lub jako załącznik, zgodnie z wybranymi opcjami. Jeżeli wybrano również opcję wydruku, wraz z e-mailem wysyłany jest wydruk. Każdy wysłany raport jest również rejestrowany jako zdarzenie. Aby skonfigurować automatyczne wysyłanie e-maili, należy przejść do Ustawienia własne → Modyfikowanie własnych raportów

| Ustawienia podstawowe >            | Ustawienia własne > Modyfikowanie własnych raportów         |                                   |                                   |                      |                   |        |  |  |  |  |
|------------------------------------|-------------------------------------------------------------|-----------------------------------|-----------------------------------|----------------------|-------------------|--------|--|--|--|--|
| Ustawienia ogólne 🔷 👌              | visy zmienionych raportów zmień i usuń                      |                                   |                                   |                      |                   |        |  |  |  |  |
| Ustawienia finansowe               | Zapisz                                                      |                                   | Automatyczny e-mail               |                      |                   |        |  |  |  |  |
| Ustawienia kadry i płace 🔸         | Raport Nazwa Raporty niestandardowe Information for support | Wydruk WIĘC Nazwa kolumny raportu | Data P Wt Śr Cz Pt S<br>Stały V Z | N Dni miesiąca Treść | E-mail Mail group | E-mail |  |  |  |  |
| Ustawienia magazynu 🔷              | Raporty niestandardowe Information for support              | Test1                             | Staty                             | Jako załącznik PDF   | -                 | E-mail |  |  |  |  |
| Ustawienia sprzedaży 🔷 🔸           |                                                             |                                   |                                   |                      |                   |        |  |  |  |  |
| Ustawienia własne 🛛 👻              |                                                             |                                   |                                   |                      |                   |        |  |  |  |  |
| Modyfikowanie własnych<br>raportów |                                                             |                                   |                                   |                      |                   |        |  |  |  |  |

**Wydruk** - opcja wydruku sformatowanego raportu. Po wybraniu opcji wydruku na adres e-mail zostanie wysłany wyłącznie wydruk sformatowanego raportu. Ponadto w menu użytkownika pod zapisanym raportem zostanie wyświetlony wyłącznie odpowiedni wydruk.

Dni - dni tygodnia, w których zostanie wysłany zapisany raport.

**Dni miesiąca** - dni miesiąca, w których zapisany raport zostanie wysłany. Należy wprowadzić dokładną datę miesiąca. Jeżeli raport ma być wysyłany w kilku terminach, należy wprowadzić listę w postaci przecinków (bez odstępów)

**Treść** - można wybrać, czy raport ma być wysyłany jako załącznik PDF, wyświetlany w treści wiadomości e-mail lub w obu tych formach.

**E-mail** - adres e-mail, na który wysyłany jest raport, może zawierać wiele adresów oddzielonych przecinkami. Jeżeli pozostawisz to pole puste, wiadomość e-mail zostanie wysłana na adres e-mail wskazany na karcie użytkownika, który zapisał raport.

#### Wysyłanie zapisanych raportów z menu głównego

# Tworzenie i edycja własnych zapisanych raportów w Directo

Zapisane raporty umożliwiają szybki dostęp do często używanych zestawień z wcześniej zdefiniowanymi filtrami i zakresem dat. Dzięki nim oszczędzasz czas i zwiększasz efektywność pracy w systemie.

#### 1. Jak utworzyć zapisany raport

Jeśli często korzystasz z tego samego raportu, warto go zapisać – z ustawionymi filtrami i wyglądem. Możesz wtedy uruchamiać go jednym kliknięciem.

#### Kroki:

- 1. Otwórz wybrany raport, który chcesz zapisać.
- 2. Ustaw filtry i widok:
  - Wybierz daty, grupy, artykuły, klientów itp.
- 3. Uruchom raport:
  - Kliknij przycisk **RAPORT** albo naciśnij **Shift + Enter**.
- 4. Zapisz konfigurację:
  - Jeśli raport wygląda tak, jak chcesz, naciśnij Alt + A.
  - Pojawi się okno z nazwą i ustawieniami raportu.
- 5. Nazwij raport i zapisz:
  - Wpisz nazwę raportu.
  - Zatwierdź klikając **OK** lub **Zapisz**.

□ Twój raport zostanie zapisany w Menu użytkownik → Zapisane raporty

#### 1.2. Ustawienia zapisanego raportu

Podczas zapisania raportu możesz określićnazwę i jak system ma zmieniać zakres dat przy każdym jego otwarciu.

| Dodaj raport do                        | o zapisanego wyboru             |
|----------------------------------------|---------------------------------|
| Opis raportu:                          | TOP tego miesiąca               |
| Data:                                  | Dzień względny 🗸                |
| Wybierz daty, podlegające modyfikacji: | Dzień względny ).04.2025        |
|                                        | Miesiąc względny Zamknij Zapisz |
|                                        | Tydzień względny                |
|                                        | Rok względny                    |
|                                        | Stały                           |
|                                        |                                 |
|                                        |                                 |
|                                        |                                 |
|                                        |                                 |

- **Opis raportu** Wprowadź nazwę raportu, pod którą będzie on wyświetlany w Menu Użytkownika.
- Dostępne opcje daty:
  - Dzień względny okres przesuwany o liczbę dni, jaka upłynęła od momentu zapisania raportu. Np. Okres sprawozdawczy to 01.05.25 - 31.05.25, sprawozdanie zostanie zapisane jako sprawozdanie zapisane w dniu 14.06.25. Jeśli raport zostanie otwarty w dniu 17.06.25 (tj. +3 dni od daty zapisania), zostanie wyświetlony raport za okres od 04.05.25 do 03.06.25 (ponieważ pierwotnie wybrano początek okresu na 01.05.25).
  - Miesiąc względny Okres raportu jest przesuwany o liczbę miesięcy, jaka upłynęła od momentu zapisania raportu.
  - Tydzień względny raport za bieżący tydzień.
  - Rok względny raport jest wyświetlany z okresem roku odpowiadającym dacie otwarcia.
     Stały zakres dat nigdy się nie zmienia.
- Wybierz daty, podlegające modyfikacji W zależności od raportu istnieje możliwość wyboru, które daty będą modyfikowane relatywnie, a które pozostaną stałe.

**Przykład: Miesiąc względny:** Ta opcja jest przydatna, aby raport zawsze prezentował dane za poprzedni miesiąc, na przykład wysyłając raport za poprzedni miesiąc na początku każdego miesiąca. Aby to osiągnąć, ustaw zakres raportowania od momentu zapisania raportu do końca poprzedniego miesiąca. Przykładowo, jeżeli zapisujesz raport "miesiąc względny" 1 maja 2025 r., ustaw zakres raportu od 1 kwietnia 2025 r. do 30 kwietnia 2025 r.,

|           | RZE ZAKUPU          | Dostawca            | Ð                      |                                    | Grupa          |                     | Nr. Faktury       |                  |                |
|-----------|---------------------|---------------------|------------------------|------------------------------------|----------------|---------------------|-------------------|------------------|----------------|
|           |                     | Konto               |                        |                                    | Objekt         |                     | Projekt           |                  |                |
|           |                     | (Pole danych fak 🗸  |                        |                                    | (Pol           | le danych dostawcy) | <b>v</b>          |                  | Praca          |
|           |                     |                     | 04 04 2025 + 20 04     | 2025 Bets                          | vierdrene Wez  | zvetko              |                   |                  | Tuca           |
|           |                     | Data platności      | 01.04.2025 . 30.04.    | 2025 Poly                          |                |                     | Termin platności  |                  |                |
|           |                     | Data pratnosci      | :                      |                                    | Saldo (VVS     | szystko) 🗸          | iermin płatności  |                  |                |
|           |                     | Тур                 | <u> </u>               |                                    | Status         | ~                   | Wartość           | Jest większe I 🗸 |                |
| W WIERSZ  | U                   | Konto               | Ξ                      |                                    | Nazwa          |                     | Wartość           |                  |                |
|           |                     | KWOTA VAT           |                        |                                    | Kod VAT        |                     | Faktura sprzedaży |                  |                |
|           |                     | Umowa               |                        |                                    | Klient         |                     | Użytkownik        |                  |                |
| Z AKCEPT/ | ACJĄ                | Proceeder           |                        |                                    | Rola (Ws:      | szystko) 🗸          | Akceptowano       | <b>~</b>         |                |
|           |                     | Daram               | ••                     |                                    | Cortui um Doto |                     | Pokaż             | ogólny raport    |                |
|           | ędnia okres w wiers | zu 🗌 D Dodaj raport | do zapisanego wybor    | ru 🗤 - Google Chrome               | _              |                     |                   | on C Komentarz   | 🗌 🗌 Bez przyji |
| 🗌 Fakt. w | vartość             | Sologin.dire        | cto.ee/intclientlt/o   | ocra_demo_wersja_p                 | l/yld_aru_lisa | a.asp?url=          | (D                | omyślne)         |                |
| Numer     | Nr. Faktury         |                     | Dodai raport           | do zapisaneo                       | o wyboru       | u l                 | Nazwa             |                  |                |
| 2500021   | 123test             |                     |                        |                                    |                |                     | UAB Dire          | cto              |                |
| 2500022   | 123test             |                     | Onio ranor             | tu:                                |                |                     | UAB Dire          | cto              |                |
| 2500010   | 1111                |                     | Opis Tapor             |                                    | 1              |                     | UAB Dire          | cto              |                |
| 2500020   |                     |                     | Da                     | ata: Miesiąc względny 🗸            |                |                     | UAB Dire          | cto              |                |
| 2500023   |                     | Wybierz daty        | , podlegające modyfika | <sup>icji:</sup> 🗹 1.04.2025 🗹 30. | .04.2025       |                     | UAB Dire          | cto              |                |
| 2500024   | pppp                |                     |                        |                                    | Zamkni         | ii Zanisz           | UAB Dire          | cto              |                |
| 2500025   | 1111nnn             |                     |                        |                                    | L_CITING I     | ngpoc               | UAB Dire          | cto              |                |
| 2500027   |                     |                     |                        |                                    |                |                     |                   |                  |                |
| 2500025   |                     |                     |                        |                                    |                |                     |                   |                  |                |
| 11        |                     |                     |                        |                                    |                |                     |                   |                  |                |
|           |                     |                     |                        |                                    |                |                     |                   |                  |                |
|           | Waluta              | Wartość             | Waluta podst. W        | Vg aktualnego kursu                |                |                     |                   |                  |                |
|           | PLN                 | 20 140.00           | 20 140.00              | 20 140.00                          |                |                     |                   |                  |                |
|           | EUR                 | 162.00              | 693.65                 | 692.55                             |                |                     |                   |                  |                |
|           |                     |                     |                        |                                    |                |                     |                   |                  |                |

**Dzień względny:** Załóżmy, że raport jest zapisany 1 maja 2025 r. i jako zakres dat wybrano "30.04.2025 – 30.04.2025", czyli jeden konkretny dzień. Jeżeli otworzysz ten raport 2 maja, w raporcie zostanie wyświetlony okres "01.05.2025 – 01.09.2025"

#### 2. Edycja i usuwanie zapisanych raportów

Zapisany raport można w każdej chwili zmienić lub usunąć, np. gdy zmieniły się potrzeby lub zakres danych.

#### Jak to zrobić:

- Kliknij swoje imię i nazwisko w prawym górnym rogu Directo lub ścieżka Ustawienia → Ustawienia własne → Modyfikowanie własnych raportów.
- 2. Wybierz opcję Modyfikowanie własnych raportów.
- 3. Na liście znajdziesz swoje zapisane raporty:
  - Możesz **zmienić nazwę**, **zmodyfikować filtry** lub **usunąć** wybrany raport.
  - Aby usunąć zapisany raport, usuń jego nazwę, a następnie kliknij przycisk ZAPISZ.
     Raport bez tytułu nie może zostać zapisany, dlatego zostanie automatycznie usunięty z menu użytkownika.

| Karolina 🎢 KA          | Directo ustawie                             | enia                                                                                 |   |
|------------------------|---------------------------------------------|--------------------------------------------------------------------------------------|---|
| 1.                     | Wszystko                                    | Znajdź ustawienie                                                                    |   |
| ک Menu główne Men      |                                             |                                                                                      |   |
|                        | Ustawienia podstawowe                       | Ustawienia własne > Modyfikowanie własnych raportów                                  |   |
| Ogólny                 | Ustawienia ogólne                           | <ul> <li>Opisy zmienionych raportów zmień i usuń</li> </ul>                          | ) |
| DOKUMENTY              | Ustawienia finansowe                        | Zapisz                                                                               |   |
| Umowy<br>Artykuły      | Ustawienia kadry i płace                    | Raport         Nazwa         Wydruk           Lista<br>wydarzeń         CRM Plpeline |   |
| Klienci                | Ustawienia magazynu                         | Lista wydarzeń Kalendarz                                                             | _ |
| Wydarzenia<br>Dostawcy | Ustawienia sprzedaży                        | Lista<br>wydarzeń transport                                                          |   |
| RAPORTY                | Ustawienia własne                           | Rachunek<br>zysków i RZS na obiekty<br>strat                                         |   |
| Załączniki 2.          | Modyfikowanie własnych<br>raportów          | h faktur lista faktur<br>sprzedaży                                                   |   |
|                        | Synchronizacja kalendarz<br>Google          | za                                                                                   |   |
|                        | Synchronizacja z<br>zewnętrznym kalendarzer | em                                                                                   |   |
|                        | Użytkownik                                  |                                                                                      |   |
|                        | Wyzwalacze                                  |                                                                                      |   |

#### 3. Grupowanie zapisanych raportów w kolumny

Dla lepszej organizacji możesz grupować zapisane raporty w kolumny tematyczne – np. "Finanse", "Magazyn".

#### Jak to zrobić:

- 1. Przejdź do: Ustawienia własne → Modyfikowanie własnych raportów.
- 2. W polu Nazwa kolumny raportu wpisz nazwę grupy (np. "Sprzedaż").
- 3. Kliknij **Zapisz**.

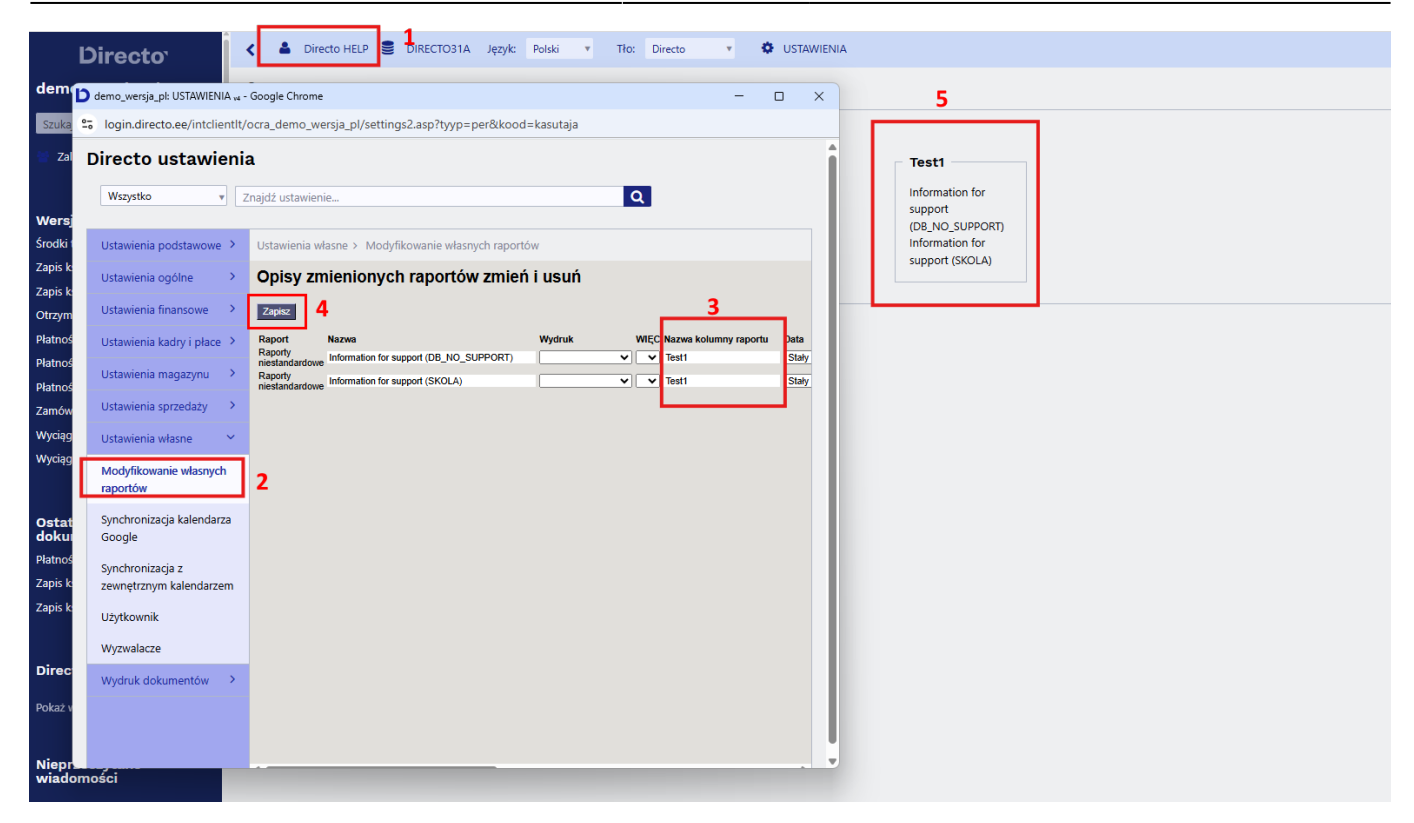

#### 4. Sortowanie raportów w kolumnach

Jeśli masz wiele raportów w jednej kolumnie, możesz ustawić ich kolejność wyświetlania.

#### Jak to zrobić:

- 1. Przejdź do: Ustawienia własne → Modyfikowanie własnych raportów.
- 2. W polu **L.p.** wpisz np. 1, 2, 3 dla raportów w żądanej kolejności.
- 3. Kliknij Zapisz.

#### 5. Automatyczne wysyłanie zapisanych raportów

System Directo może automatycznie wysyłać zapisane raporty e-mailem w określonych dniach.

#### Jak skonfigurować:

- 1. Wejdź w Ustawienia własne → Modyfikowanie własnych raportów.
- 2. Wprowadź:
  - E-mail odbiorca. Adres e-mail, na który wysyłany jest raport, może zawierać wiele adresów oddzielonych przecinkami. Jeżeli pozostawisz to pole puste, wiadomość e-mail zostanie wysłana na adres e-mail wskazany na karcie użytkownika, który zapisał raport..
  - Dni / dni miesiąca kiedy wysyłać raport. Jeżeli raport ma być wysyłany w kilku terminach, należy wprowadzić listę w postaci przecinków.
  - Treść PDF w załączniku, w treści wiadomości lub oba.
  - Wydruk jeśli chcesz wysłać tylko sformatowany wydruk. Ponadto w menu użytkownika pod zapisanym raportem zostanie wyświetlony wyłącznie odpowiedni wydruk.

| Ustawienia podstawowe >            | Ustawienia własne >   | > Modyfikowanie własnych raportów      |        |                            |       |      |          |                  |                      |                 |            |        |
|------------------------------------|-----------------------|----------------------------------------|--------|----------------------------|-------|------|----------|------------------|----------------------|-----------------|------------|--------|
| Ustawienia ogólne 🔷                | Opisy zmieni          | nisy zmienionych raportów zmień i usuń |        |                            |       |      |          |                  |                      |                 |            |        |
| Ustawienia finansowe               | Zapisz                |                                        |        |                            |       |      |          |                  |                      |                 |            |        |
| Ustawienia kadry i płace >         | Raport                | Nazwa                                  | Wydruk | WIĘC Nazwa kolumny raportu | Data  | P Wt | śr Cz Pt | S N Dni miesiąca | Treść                | E-mail          | Mail group |        |
| (Interviewie and a second second   | Raporty niestandardow | e Information for support              |        | V V lest1                  | Staty |      |          |                  | Jako załącznik PDF 🗸 | info@directo.pl | _          | E-mail |
| Ustawienia magazynu 🗸              | Raporty niestandardow | e information for support              |        | V V lesti                  | Stary | •    |          |                  | Jako zarącznik PDP 🗸 |                 |            | E-mail |
| Ustawienia sprzedaży >             |                       |                                        |        |                            |       |      |          |                  |                      |                 |            |        |
| Ustawienia własne 🛛 👻              |                       |                                        |        |                            |       |      |          |                  |                      |                 |            |        |
| Modyfikowanie własnych<br>raportów |                       |                                        |        |                            |       |      |          |                  |                      |                 |            |        |

#### 6. Wysyłanie zapisanych raportów e-mailem z menu głównego"

W razie potrzeby zapisane raporty można wysłać e-mailem bezpośrednio z menu głównego. Na przykład użytkownik może chcieć podzielić się wynikami z kierownikiem po zakończeniu miesiąca. Zamknięcie miesiąca odbywa się każdego miesiąca w innym czasie, dlatego nie można go przeprowadzić w konkretnym dniu (jak opisano w poprzedniej sekcji).

Aby to zrobić, zapisz wybrane raporty z odpowiednim okresem. Następnie przejdź do Ustawienia → Ustawienia własne→ Modyfikowanie własnych raportów i w polu Grupa pocztowa w wierszu dodaj nazwę raportu tak, jak chcesz, aby była wyświetlana w menu głównym.

| Opisy z            | mienionych raportów    | zmień i usuń          |               |                      |                  |                  |                          |     |              |                |                              |                |        |
|--------------------|------------------------|-----------------------|---------------|----------------------|------------------|------------------|--------------------------|-----|--------------|----------------|------------------------------|----------------|--------|
| Zapisz<br>NOWY WID | ж                      |                       |               |                      |                  |                  |                          |     |              |                |                              |                |        |
| Raport             | Nazwa                  | Nazwa kolumny raportu | Data          | ENG                  |                  | EST              |                          |     | ιτ           | PI             |                              | RU             |        |
| sprzeda            | y Pardavimų statistika |                       | Dzien względn | · •                  |                  |                  |                          |     |              |                |                              |                |        |
| Raport             | Nazwa                  | Wydruk                | L.n. N        | azwa kolumny raportu | Data             | Automaty<br>P Wt | cznye-mail<br>Śr. Cz. Pt | S N | Dni miesiaca | Treść          | E-mail                       | Grupa pocztowa |        |
| Historia artyl     | ułu Zamówienia         |                       | ~ ~           | ,,                   | Dzień względny 🗸 |                  |                          |     |              | Jako załącznik | PDF viktorija.v@directo.lt   | Raport2        | E-mail |
| Historia artyl     | ułu Raport             |                       | ~ ~           |                      | Dzień względny 🗸 | · 🗆 🗆            |                          |     |              | Jako załącznik | PDF 🗸 viktorija.v@directo.lt | Raport1        | E-mail |
|                    |                        |                       |               |                      |                  |                  |                          |     |              |                |                              |                |        |
|                    |                        |                       |               |                      |                  |                  |                          |     |              |                |                              |                |        |
|                    |                        |                       |               |                      |                  |                  |                          |     |              |                |                              |                |        |
|                    |                        |                       |               |                      |                  |                  |                          |     |              |                |                              |                |        |
|                    |                        |                       |               |                      |                  |                  |                          |     |              |                |                              |                |        |
|                    |                        |                       |               |                      |                  |                  |                          |     |              |                |                              |                |        |
|                    |                        |                       |               |                      |                  |                  |                          |     |              |                |                              |                |        |
|                    |                        |                       |               |                      |                  |                  |                          |     |              |                |                              |                |        |
|                    |                        |                       |               |                      |                  |                  |                          |     |              |                |                              |                |        |

Jeśli w polu Grupa pocztowa przypiszesz tę samą nazwę do kilku raportów, oznacza to, że w menu głównym pojawi się jeden link, po kliknięciu którego wszystkie przypisane do niego raporty zostaną wysłane e-mailem.

Jeśli raport zostanie przypisany do grupy pocztowej, w menu użytkownika pojawi się osobna sekcja "Grupy pocztowe".

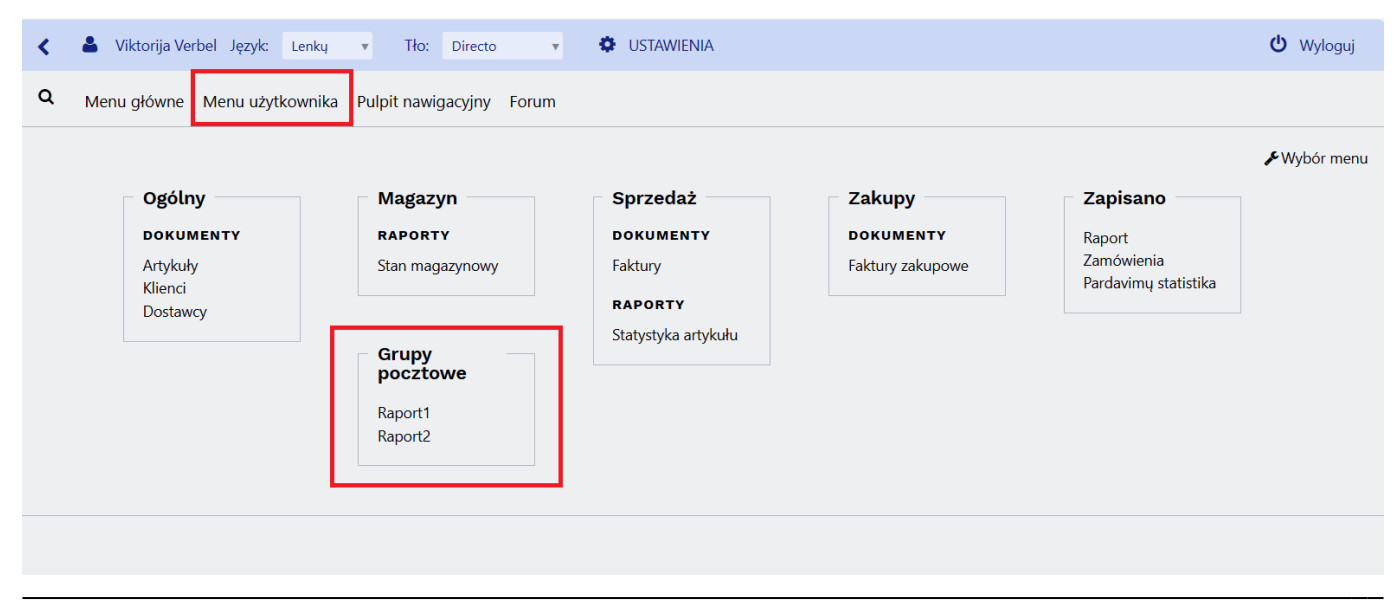

Directo Help - https://wiki.directo.ee/

Po kliknięciu nazwy raportu w Grupie pocztowej otworzy się okno potwierdzenia z pytaniem, czy chcesz wysłać raporty.

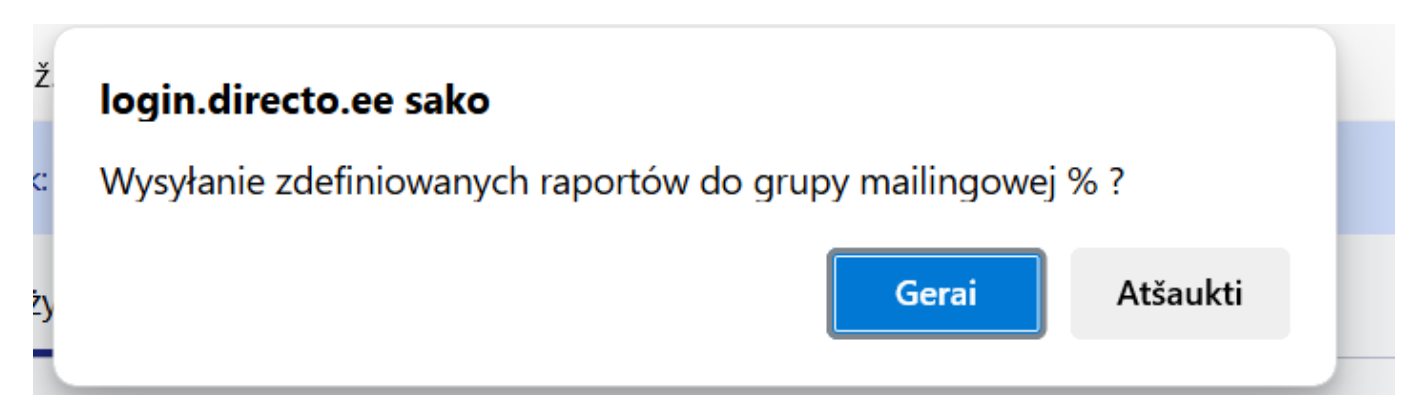

Po zatwierdzeniu pojawi się komunikat informujący o dodaniu do kolejki e-mailowej.

| o ž  | login.directo.ee sako                          |  |
|------|------------------------------------------------|--|
| :yk: | Grupa raportów jest wysyłana do kolejki e-mail |  |
| uży  | Gerai                                          |  |

Adres e-mail zostanie pobrany z wiersza konfiguracji zapisanego raportu, z pola "E-mail". Jeśli pole z adresem e-mail nie jest uzupełnione, użytkownik zostanie poproszony o jego podanie po kliknięciu linku do raportu.

| login.directo.ee sako                             |                       |          |
|---------------------------------------------------|-----------------------|----------|
| Nprowadzić adres e-mail do wysłania, j<br>aportu? | jeżeli nie jest przyp | isany do |
|                                                   |                       |          |
|                                                   | Gerai                 | Atšaukti |
|                                                   |                       |          |

Jeśli w jednej grupie e-mailowej znajduje się kilka raportów i wyślesz je za pomocą jednego kliknięcia, użytkownik otrzyma te raporty jako osobne wiadomości e-mail. Na przykład w przypadku "Raport 2", który zawierał dwa raporty – "Raport" i "Księga główna (DK)" – odbiorca otrzyma dwie oddzielne wiadomości e-mail. 2025/07/29 09:00

17/17

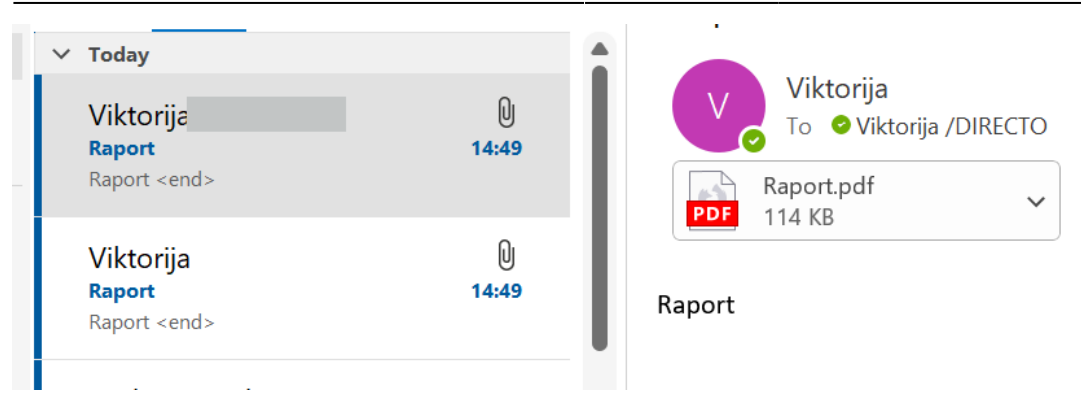

From: https://wiki.directo.ee/ - **Directo Help** 

Permanent link: https://wiki.directo.ee/pl/kasutaja\_menuu?rev=1746432689

Last update: 2025/05/05 11:11

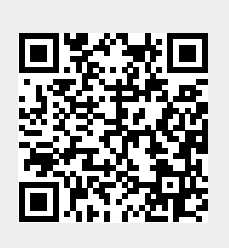